## Anleitung zur Anmeldung TARDOC-Schulung

- 1. Link <u>SGR-SSR TARDOC Workshop 2025 Anmeldung / Inscription</u> aufrufen
- 2. Profil auf der SCR '25 website anlegen:

| Called State                                                                                                    |                                                                                                    |
|----------------------------------------------------------------------------------------------------|----------------------------------------------------------------------------------------------------|
| athin estim gesch                                                                                                    | e-omulting con                                                                                                    |
| Patronel.                                                                                                    |                                                                                                    |
| And an Arrest                                                                                                    |                                                                                                    |
| O Nemeriket Me                                                                                                    | Forget passes                                                                                                    |
|                                                                                                    | 550                                                                                                    |
|                                                                                                    | (NON                                                                                                    |
|                                                                                                    |                                                                                                    |
|                                                                                                    | 08                                                                                                    |
| 1                                                                                                    |                                                                                                    |
| -3                                                                                                    | Create account                                                                                                    |
|                                                                                                    |                                                                                                    |
|                                                                                                    |                                                                                                    |
| S                                                                                                    | CB'25                                                                                                    |
| 5                                                                                                    | CH 25                                                                                                    |
|                                                                                                    | Sign up                                                                                                    |
| THE                                                                                                    | Sign up                                                                                                    |
|                                                                                                    |                                                                                                    |
|                                                                                                    |                                                                                                    |
| Laistanon<br>Harr                                                                                                    |                                                                                                    |
| Halanamer<br>Harr                                                                                                    |                                                                                                    |
| falloanior<br>Harr<br>First caston<br>Maar                                                                                                    |                                                                                                    |
| Harr<br>Harr<br>Fort motor<br>Mass                                                                                                    |                                                                                                    |
| Hanamer<br>Harr<br>Fort same<br>Mair<br>All middle serve<br>Latt memory                                                                                                    |                                                                                                    |
| Hanamer<br>Harr<br>Fort menn<br>Man<br>A All Heldhermer<br>Lannamer<br>Mastermänn                                                                                                    |                                                                                                    |
| Harrow<br>Harr<br>Mar<br>Main<br>A Antonick oper<br>Latinom<br>Musternigen<br>General                                                                                                    |                                                                                                    |
| laintener<br>Han<br>Nation<br>Alle state serve<br>Laintener<br>Generation<br>Generation<br>Sectorised                                                                                                    |                                                                                                    |
| Tantanan<br>Har<br>Natan<br>Adar salat sara<br>Mutanan<br>Mutanan<br>Second<br>Settonian                                                                                                    |                                                                                                    |
| Initiative<br>Harr<br>National<br>Anti-static serge<br>Mustermann<br>Seriesy<br>Settonland<br>E-Mail Instein<br>mail relatives<br>mail relatives                                                                                                    | resulter ch                                                                                                    |
| Internet<br>Name<br>Anternet<br>Automatic spectra<br>Mustername<br>Mustername<br>Series<br>Settonland<br>Settonland<br>Settonland<br>Settonland<br>Settonland<br>Settonland<br>Settonland                                                                                                    | imugtar ch                                                                                                    |
| laintener<br>Harr<br>Harr<br>Mair<br>Australitioner<br>Mutternann<br>Gelwy<br>Setterland<br>E-Mid-Instein<br>mair Hubbernann<br>Fall                                                                                                    | muster.ch                                                                                                    |
| Initiative<br>Harr<br>Nate<br>Anti-stationer<br>Initiative<br>Multismann<br>Definitioner<br>Initiationer<br>Initiationer                                                                                                    | inveter ch                                                                                                    |
| Initiative<br>Harr<br>Nate<br>And rotationer<br>Latineer<br>Multismens<br>Distortion<br>Distortion                                                                                                    | resulter ch                                                                                                    |
| Initiative<br>Tear<br>Note train<br>Anternation<br>Sector<br>Sector<br>Secto                                                                                                    | mushech 5                                                                                                    |
| Laintenine<br>Harr<br>Harr<br>And matterine<br>Mustername<br>Mustername<br>Mustername<br>Seriesy<br>Settonland<br>Instantion<br>Mustername<br>Control Networks<br>Mustername<br>Agreement on par<br>Lappe Matterine par<br>Lappe Matterine par<br>Lappe Matterine par<br>Lappe Matterine par<br>Lappe Matterine par<br>Lappe Matterine par<br>Lappe Matterine par                                                                                                    | imutier.ch<br>sing data to partners<br>sonai data comprising of any 6-mail<br>sonai data comprising of any 6-mail<br>sonai data comprising of any 6-mail<br>sonai on passociated organisations                                                               |
| Anisame<br>tear<br>Net come<br>Anisame<br>Anisame<br>Anisame<br>Multimate<br>Multimate<br>maintuitemans<br>Anisame<br>Anisame<br>Anisam                                                                                                    | muster.ch<br>sing data to pactners<br>sonal data comprising of my fail<br>differsis, phone of providing<br>differsis phone of providing<br>with the society's functions.                                                                                     |
| Laintenier<br>Harr<br>Net team<br>Automation<br>Gentry<br>Settoriend<br>Contry<br>Settoriend<br>Contry<br>Settoriend<br>Contry<br>Settoriend<br>Contry Settoriend<br>Settoriend<br>Setoriend<br>Setoriend<br>Setoriend<br>Setoriend<br>Setoriend<br>Setoriend<br>S                                                                                                    | muster.ch<br>sing dota to partners<br>sonal data compounds of my full<br>defess, phone number and e-mail<br>and on to passcated organizations<br>aff for the purpose of providing<br>with the society's functions.                                           |
| Laintenine<br>tear<br>Not man<br>Anti-additioners<br>Laintenine<br>Mattermann<br>Gentry<br>Beittoriand<br>Contry<br>Beittoriand<br>Contry<br>Beittoriand<br>Named<br>Automation<br>Contry Beittorian<br>Named<br>Automation<br>Contry Beittorian<br>Named<br>Named<br>Na | muster.ch<br>sing dots to partners<br>social data to partners<br>isocial data to partners<br>social data to partners<br>isocial data to partners<br>and on to associated organisations<br>aff for the partners of providing<br>with the society's functions. |
| Laintenier<br>Harr<br>Nei man<br>Altraditioner<br>Lainneer<br>Maatemaan<br>Genny<br>Settoriand<br>Internet<br>Maatemaan<br>Maatemaan<br>Maa                                                                                                    | muster.ch<br>sing data to partners<br>solid data to partners<br>indices, phone number and e-mail<br>and on to associated organisations<br>affor the suppose of providing<br>with the society's functions.                                                    |

Nach Klick auf den Button «Create account» sollte direkt die Anmeldemaske aufgehen.

3. Anmeldung für den Workshop über den Link

| SCR'25 |                                                    | 2                                                                                                    |                              |  |
|--------|----------------------------------------------------|----------------------------------------------------------------------------------------------------|------------------------------|--|
|        |                                                    | et1553<br>Welcome Herr Max Musterma<br>It aems that you ar not a mantaer yet. Would you like to por<br>Reserve a mention | nn!<br>t                     |  |
|        | My Regulation                                      |                                                                                                    | V                            |  |
|        | Registration<br>Register for the upcoming congress | Board Examination<br>Negatar for next Examinations                                                                       | TARDOC Workshop registration |  |
|        | Wy Profile                                         |                                                                                                    |                              |  |